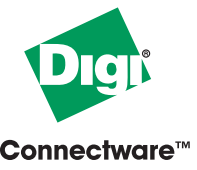

Making DEVICE NETWORKING

What you will need

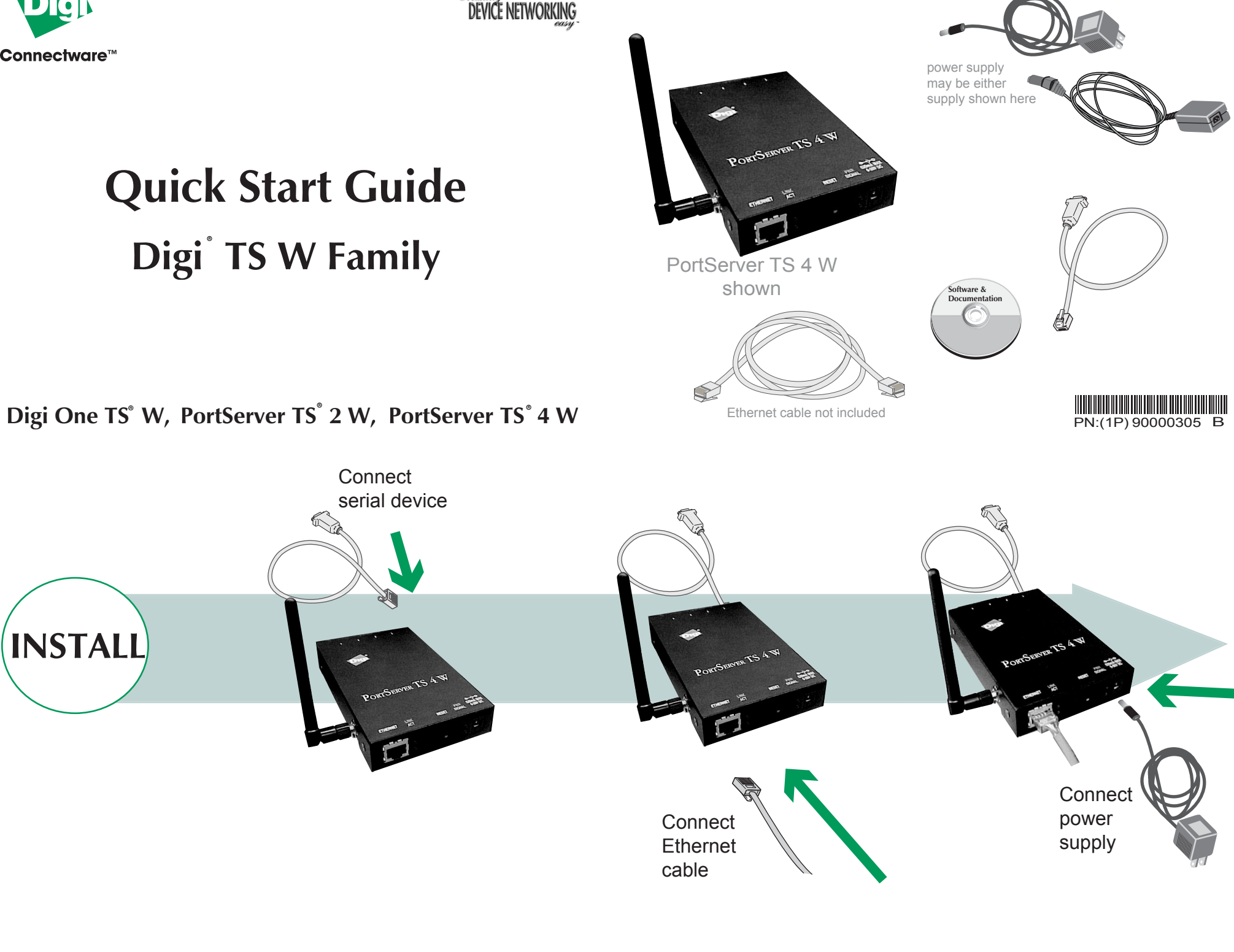

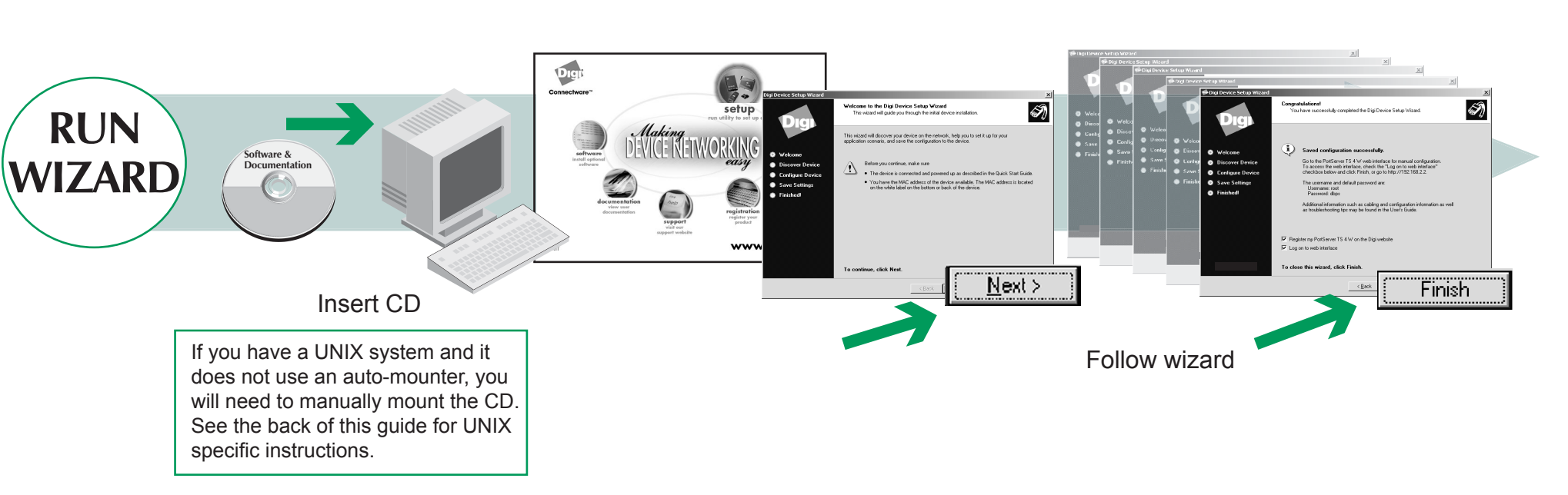

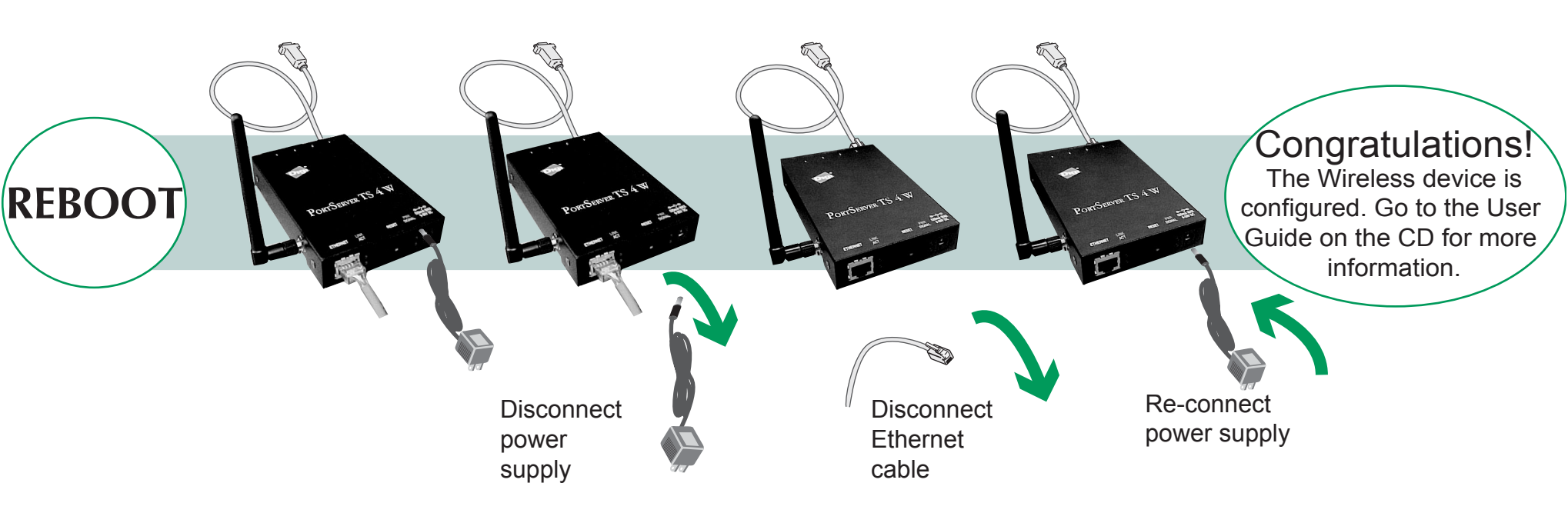

© Digi International Inc., 2004. Digi, Digi International, the Digi logo, the Digi Connectware logo, the Making Device Networking Easy logo, Digi One TS, PortServer TS W, and RealPort are trademarks or registered trademarks of Digi International, Inc. in the United States and one of the Ward of Manuals Search And Download. All other trademarks are the property of their respective owners

visit us at www.digi.com

## Accessing the CD from a UNIX System

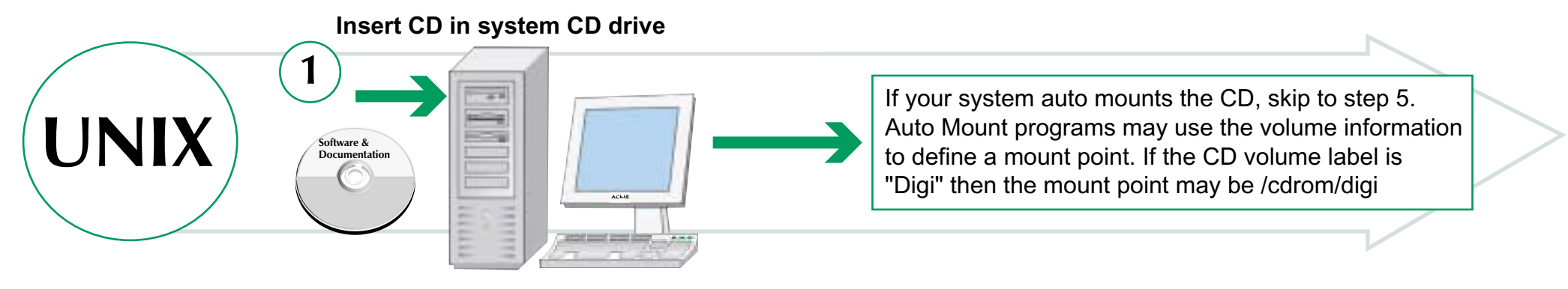

| 2<br>Determine your CD device<br>Common names for C                                                                                                    | D-ROM devices:    | 3                                                                                                    |
|----------------------------------------------------------------------------------------------------|-------------------|----------------------------------------------------------------------------------------------------|
| NAME                                                                                                    | EXAMPLE           | Some common pro existing mount pr                                                                              |
| /dev/cdrom                                                                                                    | /dev/cdrom        |                                                                                                    |
| /dev/cdrom/cdromn                                                                                                    | /dev/cdrom/cdrom1 | /mnt/carom /carom                                                                                              |
| /dev/cdn                                                                                                    | /dev/cd0          | Or create your own: mkdir /mnt/                                                                                |
| /dev/dsk/cktmdn                                                                                                    | /dev/c1t2d0       |                                                                                                    |
| To list descriptions of devices:<br>AIX: lscfg<br>HPUX: - Make sure you have administrator privileges and<br>your PATH includes /usr/sbin<br>ioscan -funC disk<br>Solaris: Most Solaris systems use an auto-mounter.<br>See the man page on vold: man vold |                   | HPUX - Check to see if pfs is running<br>ps -ef   grep pfs<br>If not, start the daemons:<br>pfs_mountd&; pfsd& |

4

Mount the CD by entering one of the commands from the following table:

| Operating<br>System | Command                                            |  |  |
|---------------------|----------------------------------------------------|--|--|
| AIX                 | mount -r -v cdrfs device mount-directory           |  |  |
|                     | do not use mount, it will not operate correctly    |  |  |
| *HPUX               | pfs_mount device mount-directory                   |  |  |
|                     | See man pages for pfs and pfs_mount for more       |  |  |
|                     | information.                                       |  |  |
| Linux               | mount device mount-directory                       |  |  |
| SCO                 | mount -r -F cdfs device mount-directory            |  |  |
| UnixWare            |                                                    |  |  |
| SCO                 | mount -r -f ISO9660 device mount-directory         |  |  |
| OpenServer          |                                                    |  |  |
| Solaris             | mount -F hsfs device mount-directory               |  |  |
| (Intel              | Most systems use an auto-mounter. See the man page |  |  |
| & SPARC)            | on vold: man vold                                  |  |  |

Jensie is the noth to the device file appianed to the advance drive

| Nav                         | igate to mounted CD directory, enter: ./setup                                                                                                    |
|-----------------------------|----------------------------------------------------------------------------------------------------|
| lf yo<br>you<br>To s<br>DIS | bu see DISPLAY permission errors when running the CD,<br>may want to verify your DISPLAY variable is set.<br>set the DISPLAY variable:<br>SPLAY=localhost:0.0; export DISPLAY |
| xho                         | est +localhost                                                                                                    |

mount-directory is the directory where the Digi CD is mounted

\*HPUX When finished, leave the CD directory and pfs\_umount  $_{\rm cd}$ 

pfs\_umount mount-directory

(If you inadvertenly use <code>umount instead of pfs\_umount, kill the pfs daemons to remove the CD-ROM.)</code>

Free Manuals Download Website <u>http://myh66.com</u> <u>http://usermanuals.us</u> <u>http://www.somanuals.com</u> <u>http://www.4manuals.cc</u> <u>http://www.4manuals.cc</u> <u>http://www.4manuals.cc</u> <u>http://www.4manuals.com</u> <u>http://www.404manual.com</u> <u>http://www.luxmanual.com</u> <u>http://aubethermostatmanual.com</u> Golf course search by state

http://golfingnear.com Email search by domain

http://emailbydomain.com Auto manuals search

http://auto.somanuals.com TV manuals search

http://tv.somanuals.com